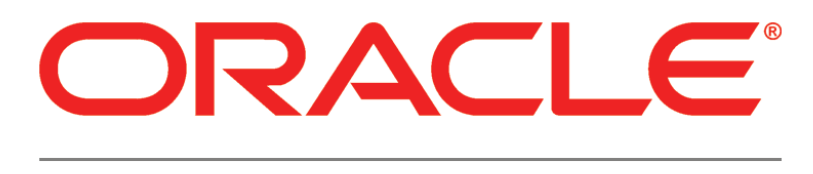

# PRIMAVERA

# Connecting Oracle Enterprise Manager to P6 EPPM Metrics Release 8.3

March 2014

# Contents

| P6 EPPM and Enterprise Manager                                                               | 5      |
|----------------------------------------------------------------------------------------------|--------|
| P6 EPPM Metrics Collected for Enterprise Manager                                             | 5      |
| Metrics Collected for Enterprise Manager 11g<br>Metrics Collected for Enterprise Manager 12c | 5<br>8 |
| Setting Up JVM For Metric Collection                                                         | 12     |
| Setting the JVM for P6 in WebLogic                                                           | 12     |
| Setting the JVM for P6 in WebSphere                                                          | 13     |
| Configuring the P6 EPPM plugin into Enterprise Manager 11g                                   | 14     |
| Configuring P6 EPPM plugin into Enterprise Manager 12c                                       | 15     |
| Adding P6 EPPM Metrics to the Enterprise Manager 11g Display                                 | 16     |
| Adding P6 EPPM Metrics to the Enterprise Manager 12c Display                                 | 16     |
| For More Information                                                                         | 19     |
| Where to Get Documentation                                                                   | 19     |
| Where to Get Training                                                                        | 22     |
| Where to Get Support                                                                         | 22     |
| Legal Notices                                                                                | 24     |

# **P6 EPPM and Enterprise Manager**

P6 enables Enterprise Manager to display certain P6 EPPM metrics. To allow Enterprise Manager to display these metrics, you must deploy a P6 EPPM-plugin:

- For 12c: it is 12.1.0.1.0\_oracle.prima.p6\_2000\_0.opar in Enterprise Manager
- For 11g: it is p6-emplugin.jar in Enterprise Manager

See the Tested Configurations document for supported versions of Enterprise Manager.

# P6 EPPM Metrics Collected for Enterprise Manager

Metrics are collected in P6 8.3 for display in Enterprise Manager Cloud Control. This information is useful for helping an administrator to track module usage.

### Metrics Collected for Enterprise Manager 11g

The following P6 EPPM metric data can be displayed in columns of the Enterprise Manager Cloud Control:

#### **P6 Services**

#### **About P6 Services**

These services correspond to the services you set in the P6 Administrator application.

- All Service Summary
- Apply Actuals
- Leveler
- PX
- Recalc Cost
- Schedule Check
- Scheduler
- Send to Fusion
- Store Period Performance
- Summarizer

For each service, you may see any of the following:

• Average Execution Time (secs) The average time (in seconds) the service took to run.

- Number Currently Running on Target The number jobs currently running on the node.
- Number of Jobs Currently Running System Wide The number of jobs currently running on all nodes (based on data in the database).
- Number of Jobs Executed In Last Hour The number of jobs that finished in the last hour.
- **Number of Job Executions** The number of times the job has run.
- Number of Jobs Failed In Last Hour The number of times the job failed in the last hour.
- Number of Jobs Pending System Wide The number of jobs waiting to run on all nodes (based on data in the database).

The following are seen in the All Service Summary section, which shows the average of all the jobs running:

- Longest Running Job Type The job that takes the most time to run.
- Max Memory (KBytes) The maximum memory given to the Java process (in kilobytes).
- Shortest Running Job Type The job that takes the least time to run.
- **Used Memory** The amount of memory (in kilobytes) that is being used.

### How to Analyze P6 Services

These P6 Services help you to determine if your targets are above capacity or close to it. They also give you the information you need to rework the services to get targets below capacity.

When the ratio of the **Number of Jobs Pending System Wide** and the **Number of Jobs Currently Running System Wide** continues to increase, your system might not be able to keep up with demand. You will need to determine which targets are at capacity and which are under-utilized.

- A target is at capacity if the memory it is using equals or is close to the amount of memory available. The Average Execution Time will also increase because the machine does not have enough resources to handle all the running jobs.
- A target is under-utilized if the memory it is using is significantly below the amount of memory available. The **Number of Currently Running On Target** will be low.

When you have identified the targets at capacity and those that are under-utilized, you will need to balance the work among targets. To determine how to balance the system, use the values of your P6 Services, especially those indicating which jobs take the longest and which run most frequently.

If all of your machines are at capacity, you must add new targets.

# **Connection Pool**

Each connection pool type has two sections: information and performance.

- Long-Running SQL Connection Pool Information
- Long-Running SQL Connection Pool Performance
- Regular SQL Connection Pool Information
- Regular SQL Connection Pool Performance
- Transactional SQL Connection Pool Information
- Transactional SQL Connection Pool Performance

The SQL Connection Pool types represent pools of database connections which are used for 3 different types of database access:

- Long-Running SQL Connection Pool Used for long running transactions, which includes all job services (scheduling, summarizing, apply actuals).
- Regular SQL Connection Pool Used for normal, short-lived transactions, typical of loading data in a web page.
- Transactional SQL Connection Pool Used for transactional operations that usually involve inserting or updating more than 2 tables, and includes all P6 Integration API operations that involved updating data. Used for long delete operations within P6, including deleting projects and EPS objects.

The information section will display your settings as you have set them in the P6 Administrator application. The performance section will tell you how long it takes each service to run.

The performance sections will display the following information:

- Average Lease Time (secs) The average time a user keeps a lease to a connection. If the average lease time over a period of a few days is close to the Maximum Lease Duration setting (for the particular connection pool type), then it may be necessary to increase the Maximum Lease Duration setting to avoid getting database connection lease timeout errors. The user will see these errors as a failure to load a web page or complete an API transaction. These errors will also be seen in the P6WebAccess logs.
- Average Lease Wait Time (secs) The average time a user has to wait for a lease to a connection to become available. If the average lease wait time over a period of a few days is close to the Lease Request Wait Timeout setting (30 seconds is the default for all connection pool types), then it may be necessary to increase the Maximum Connections setting to allow more connections to be available for leasing on a busy system. Another possibility is database connections are being held due to database locks; your database administrator should investigate these locks.
- Average SQL Times (secs) The average time to execute SQL queries.
- **Connections Allocated** The number of connections available to users.
- Connections In Use The number of leased connections that are actively involved in database transactions. If the 'Connections in Use' value is close to the 'Maximum Connections' setting for more than 1 minute, you are exceeding the capacity of your database connection pool, and you are most likely overloading your server with requests. Another possibility is database locking; your database administrator should investigate.
- **Connections Leased** The number of database connections that have been "reserved" by active user transactions.
- **Connections Recycled** The number of previously leased connections that have been forcibly returned to the connection pool due to lease timeout while connection was not in use.
- **Connections Revoked** The number of previously leased connections that have been forcibly returned to the connection pool due to lease timeout during a database transaction.
- Denied Lease Request The number of database connection lease requests that were denied due to the connection pool not having any free connections (all connections were leased by other threads). If 'Denied Lease Request' count increases by more than 1 per day, your database administrator should investigate the database load as it indicates that user transactions are failing due to insufficient number of free database connections for an extended period of time (see 'Average Lease Wait Time' above).

- **SQL Queries** the number of SQL queries executed.
- Succeeded Lease Requests The number of users who received a lease request.
- Waiting for a Lease The number of users waiting for a lease.

#### **User Session Information**

#### Historical Unique Total Logins: Total number of unique logins

This is the total historic count of unique P6 EPPM users that have logged into the system. This count will never exceed the total number of users in the user dictionary. For each unique user who has logged into the system, you will have only one entry to show they logged in. The purpose is to show how many users in your user dictionary have logged into the system.

#### **Session Counts**

These values refer to the number of P6 EPPM sessions currently logged in, based on module access permissions. For example, if a user logs in and has been assigned module access to both Resources and Projects, both the Projects session count and the Resources session count will increment by one. OEM collects counts for the number of:

- Logged in Users
- API Sessions
- Enterprise Reports Sessions
- P6 Analytics Sessions
- Portfolios Sessions
- P6 Professional Sessions
- Projects Sessions
- Resources Sessions
- Team Member Sessions (shows sessions for P6 Team Member Web, P6 Team Member for iOS app, E-mail Statusing Service)
- Progress Reporter Sessions
- Web Services Sessions
- Timesheet Sessions
- Team Member Interfaces Sessions
- Total User Sessions

# Metrics Collected for Enterprise Manager 12c

The following P6 EPPM metric data can be displayed in columns of the Enterprise Manager Cloud Control:

### P6 Services

#### **About P6 Services**

These services correspond to the services you set in the P6 Administrator application.

- All Service Summary
- Apply Actuals
- Leveler

- ► PX
- Recalc Cost
- Schedule Check
- Scheduler
- Send to Fusion
- Store Period Performance
- Summarizer

For each service, you may see any of the following:

- Average Execution Time (secs) The average time (in seconds) the service took to run.
- Number Currently Running on Target The number jobs currently running on the node.
- Number of Jobs Currently Running System Wide The number of jobs currently running on all nodes (based on data in the database).
- Number of Jobs Executed In Last Hour The number of jobs that finished in the last hour.
- Number of Job Executions The number of times the job has run.
- Number of Jobs Failed In Last Hour The number of times the job failed in the last hour.
- Number of Jobs Pending System Wide The number of jobs waiting to run on all nodes (based on data in the database).

The following are seen in the All Service Summary section, which shows the average of all the jobs running:

- Longest Running Job Type The job that takes the most time to run.
- Max Memory (KBytes) The maximum memory given to the Java process (in kilobytes).
- Shortest Running Job Type The job that takes the least time to run.
- **Used Memory** The amount of memory (in kilobytes) that is being used.

### How to Analyze P6 Services

These P6 Services help you to determine if your targets are above capacity or close to it. They also give you the information you need to rework the services to get targets below capacity.

When the ratio of the **Number of Jobs Pending System Wide** and the **Number of Jobs Currently Running System Wide** continues to increase, your system might not be able to keep up with demand. You will need to determine which targets are at capacity and which are under-utilized.

- A target is at capacity if the memory it is using equals or is close to the amount of memory available. The **Average Execution Time** will also increase because the machine does not have enough resources to handle all the running jobs.
- A target is under-utilized if the memory it is using is significantly below the amount of memory available. The **Number of Currently Running On Target** will be low.

When you have identified the targets at capacity and those that are under-utilized, you will need to balance the work among targets. To determine how to balance the system, use the values of your P6 Services, especially those indicating which jobs take the longest and which run most frequently.

If all of your machines are at capacity, you must add new targets.

## **Connection Pool**

Each connection pool type has two sections: information and performance.

- Long-Running SQL Connection Pool Information
- Long-Running SQL Connection Pool Performance
- Regular SQL Connection Pool Information
- Regular SQL Connection Pool Performance
- Transactional SQL Connection Pool Information
- Transactional SQL Connection Pool Performance

The SQL Connection Pool types represent pools of database connections which are used for 3 different types of database access:

- Long-Running SQL Connection Pool Used for long running transactions, which includes all job services (scheduling, summarizing, apply actuals).
- Regular SQL Connection Pool Used for normal, short-lived transactions, typical of loading data in a web page.
- Transactional SQL Connection Pool Used for transactional operations that usually involve inserting or updating more than 2 tables, and includes all P6 Integration API operations that involved updating data. Used for long delete operations within P6, including deleting projects and EPS objects.

The information section will display your settings as you have set them in the P6 Administrator application. The performance section will tell you how long it takes each service to run.

The performance sections will display the following information:

- Average Lease Time (secs) The average time a user keeps a lease to a connection. If the average lease time over a period of a few days is close to the Maximum Lease Duration setting (for the particular connection pool type), then it may be necessary to increase the Maximum Lease Duration setting to avoid getting database connection lease timeout errors. The user will see these errors as a failure to load a web page or complete an API transaction. These errors will also be seen in the P6WebAccess logs.
- Average Lease Wait Time (secs) The average time a user has to wait for a lease to a connection to become available. If the average lease wait time over a period of a few days is close to the Lease Request Wait Timeout setting (30 seconds is the default for all connection pool types), then it may be necessary to increase the Maximum Connections setting to allow more connections to be available for leasing on a busy system. Another possibility is database connections are being held due to database locks; your database administrator should investigate these locks.
- Average SQL Times (secs) The average time to execute SQL queries.
- Connections Allocated The number of connections available to users.
- Connections In Use The number of leased connections that are actively involved in database transactions. If the 'Connections in Use' value is close to the 'Maximum Connections' setting for more than 1 minute, you are exceeding the capacity of your database connection pool, and you are most likely overloading your server with requests. Another possibility is database locking; your database administrator should investigate.
- Connections Leased The number of database connections that have been "reserved" by active user transactions.

- **Connections Recycled** The number of previously leased connections that have been forcibly returned to the connection pool due to lease timeout while connection was not in use.
- **Connections Revoked** The number of previously leased connections that have been forcibly returned to the connection pool due to lease timeout during a database transaction.
- Denied Lease Request The number of database connection lease requests that were denied due to the connection pool not having any free connections (all connections were leased by other threads). If 'Denied Lease Request' count increases by more than 1 per day, your database administrator should investigate the database load as it indicates that user transactions are failing due to insufficient number of free database connections for an extended period of time (see 'Average Lease Wait Time' above).
- **SQL Queries** the number of SQL queries executed.
- Succeeded Lease Requests The number of users who received a lease request.
- Waiting for a Lease The number of users waiting for a lease.

#### **User Session Information**

#### Historical Unique Total Logins: Total number of unique logins

This is the total historic count of unique P6 EPPM users that have logged into the system. This count will never exceed the total number of users in the user dictionary. For each unique user who has logged into the system, you will have only one entry to show they logged in. The purpose is to show how many users in your user dictionary have logged into the system.

#### **Session Counts**

These values refer to the number of P6 EPPM sessions currently logged in, based on module access permissions. For example, if a user logs in and has been assigned module access to both Resources and Projects, both the Projects session count and the Resources session count will increment by one. OEM collects counts for the number of:

- Concurrent Users
- API Sessions
- Enterprise Reports Sessions
- P6 Analytics Sessions
- Portfolios Sessions
- P6 Professional Sessions
- Projects Sessions
- Resources Sessions
- Contributor Sessions (shows sessions for P6 Team Member Web, P6 Team Member for iOS app, E-mail Statusing Service)
- Progress Reporter Sessions (aka P6 Progress Reporter)
- Web Services Sessions
- Team Member Interfaces Sessions
- Total User Sessions

#### **User Counts**

These values refer to the number of P6 EPPM users assigned to each engine type. For example, the number of API users is the number of users assigned to the API engine type. OEM collects counts for the number of:

- Concurrent Users
- API Users
- Contributor Users
- Enterprise Reports Users
- P6 Analytics Users
- Portfolios Users
- P6 Professional Users
- Projects Users
- Progress Reporter users
- Resources Users
- Web Services Users
- Team Member Interfaces Users

### **Check Basic Health**

- Content: The status returned by the Check Basic Health servlet
- **Response Time**: the round trip time from the client to the server and back to retrieve the Check Basic Health message

### **HTTP Status**

- > Status: the HTTP Status code returned when accessing the login URL, expected value is 200
- Message: the readable version of the HTTP Status code

# **Setting Up JVM For Metric Collection**

Follow the instructions below to prepare the JVM so Enterprise Manager can retrieve the metrics from P6 EPPM.

# Setting the JVM for P6 in WebLogic

To enable P6 EPPM to publish target metrics, you must first set the JVM for P6 to allow remote JMX connections. To set the JVM:

1) Launch the WebLogic Administration Console.

**Note**: You can open the Administration Console via a web browser using this address: http://serverIP:listenport/console. The default *listenport* is 7001.

- 2) In the **Welcome** window, log in using the user name and password you created when you created your WebLogic domain.
- 3) In the Change Center pane of the Administration Console, click Lock & Edit.

- 4) In the **Domain Structure** pane:
  - a. Expand Environment.
  - b. Click Servers.
- 5) In the **Summary of Servers** pane, in the **Control** tab, click the link for the P6 managed server name.
- 6) In the Settings for <managed server name> pane, select the Server Start tab.
- 7) Locate the **Arguments** field and add the following to the end of the arguments already in that field (as all one line with a space before the dash):
  - For Sun Java JDK:

```
- Dcom.sun.management.jmxremote -
Dcom.sun.management.jmxremote.port=portnumber -
Dcom.sun.management.jmxremote.ssl=false -
Dcom.sun.management.jmxremote.authenticate=false
```

where *portnumber* is the JMX/RMI port through which P6 will publish the metrics (for example, port 9999).

- 8) Click Save.
- 9) In the Change Center pane, click Activate Changes.
- 10) Restart your managed server:
  - a. In the **Domain Structure** pane:
    - 1. Expand Environment.
    - 2. Click Servers.
  - b. In the Summary of Servers pane:
    - 1. Select the **Control** tab.
    - 2. Select the option for your managed server.
  - c. Click Shutdown.
    - 1. Click the down arrow to the right of the **Shutdown** button.
    - 2. Click When work completes or Force Shutdown Now.
    - 3. In the Server Life Cycle Assistant pane, click Yes.
    - 4. Select the option for your managed server.
    - 5. Click Start.
  - d. In the Server Life Cycle Assistant pane, click Yes.
  - e. In the **Summary of Servers** pane, click the 'Start Refresh' icon in the middle of the pane to see when the **State** column says 'RUNNING.'

11) Repeat these steps for each managed server.

# Setting the JVM for P6 in WebSphere

To enable P6 EPPM to publish target metrics, you must first set the JVM for P6 to allow remote JMX connections. To set the JVM:

- 1) Start the WebSphere Application Server.
- 2) Launch the WebSphere Application Server Administrative Console.

- 3) In the left-hand navigation pane:
  - a. Expand Servers then Server Types.
  - b. Click WebSphere application servers.
- 4) On the Application servers screen, click the server name link.
- 5) On the **Configuration** tab, under **Server Infrastructure**, expand **Java and Process Management**.
- 6) Click Process Definition.
- 7) Under Additional Properties on the right side, click Java Virtual Machine.
- 8) On the **Configuration** tab, under **Generic JVM arguments**, add this line to the end of the arguments already there (as all one line with a space before the dash):

```
-Dcom.sun.management.jmxremote
```

```
-Dcom.sun.management.jmxremote.port=portnumber
```

```
-Dcom.sun.management.jmxremote.ssl=false
```

-Dcom.sun.management.jmxremote.authenticate=false

where *portnumber* is the JMX/RMI port through which P6 will publish the metrics (for example, port 9999).

- 9) Click **OK**.
- 10) Click the **Save** link that appears within the message reporting changes.
- 11) Restart the application server instance.

# Configuring the P6 EPPM plugin into Enterprise Manager 11g

The following instructions assume that you have already installed Enterprise Manager 11g (11.1.0.1.0).

To configure the plugin with 11g:

- 1) To verify preferred credentials for the Enterprise Manager Agent:
  - a. Login to Enterprise Manager as the system administration user.
  - b. Go to Preferences, Preferred Credentials.
  - c. Find the Agent target and click Set Credentials.
  - d. In **Target Credentials**, enter the **Host Username** and **Password** of the Enterprise Manager box so the agent knows how to login.
- 2) Import and deploy the P6 EPPM plugin:
  - a. Login to Enterprise Manager.
  - b. Go to Setup, and click Management Plugins.
  - c. Click Import, browse to the p6-emplugin.jar file, select it, and click List Archive.
  - d. Select the plugin by clicking the option, and click OK.
  - e. Deploy the plugin by selecting it and clicking the **Deploy** icon.

- f. On the Select Targets page, add an agent by clicking Add Agents.
- g. In the dialog box, click Go to find agents, select any agent option, and click Select.
- h. Click Next, and then click Finish.
- i. Wait until deployment completes and brings you back to the Management Plug-ins page. It should show your plugin as deployed.

# Configuring P6 EPPM plugin into Enterprise Manager 12c

The following instructions assume that you have already installed Enterprise Manager 12c (12.1.0.1.0).

To configure the plugin with 12c:

- 1) Verify preferred credentials for the Enterprise Manager Agent:
  - a. Login to Enterprise Manager as the system administration user.
  - b. Go to Preferences, Preferred Credentials.
  - c. Find the Agent target and click Set Credentials.
  - d. In **Target Credentials**, enter the **Host Username** and **Password** of the Enterprise Manager box so the agent knows how to login.

**Note:** If you are running Enterprise Manager on Microsoft Windows, the **Target Credentials** must be for a Windows user that has log on as a batch job policy enabled.

- 2) Import and deploy the P6 EPPM plugin:
- 3) Run these commands from OMS\_HOME/bin (for example:/home/user/Oracle/oms/bin)
  - emcli login username=admin user

where admin user is the admin user for Enterprise Manager (for example, sysman) Enter your password when prompted.

- emcli sync
- emcli import\_update -omslocal -file={OPAR filepath}

where OPAR file path is the location where you stored the opar file (for example,/home/user/P6/lib/12.1.0.1.0\_oracle.prima.p6\_2000\_0.opar)

- 4) Launch the OEM 12c Console and login as an administrative user.
- 5) In the Setup menu, choose Extensibility, Plug-ins.
- 6) Verify the management plugin (**PrimaveraP6Metrics**) you imported is in the **Middleware** category.
- 7) Select the plug-in and right-click on the entry to display the popup menu.
- 8) Choose Deploy On, Management Servers.
- 9) Enter the repository SYS password.

- 10) Click Next and wait for the Pre-requisite Checks to complete then click Next.
- 11) In the **Review** window, click **Deploy**.
- 12) Click **Show Status** to check the deployment status and check the status until it completes.

# Adding P6 EPPM Metrics to the Enterprise Manager 11g Display

The instructions below assume that you have already imported and deployed the P6 EPPM plugin for Enterprise Manager.

To add P6 EPPM metrics to the Enterprise Manager display:

- 1) Log into Enterprise Manager.
- 2) Click **Setup**, and then click the **Agents** link at the top of the screen.
- 3) Click the agent link.
- 4) On the right, locate the Add menu, and select the P6 Web Metrics target type. Click Go.

**Note**: You might need to logout and login again for the new target type to appear.

- 5) On the **Properties** page, enter a name (for example, Primavera P6 Web Metrics), a P6 application server machine name, an RMI admin port number (this is the port number you entered in the Setting the JVM for P6 topic), and a user name and password (OS user with Java RMI privileges). Click **OK**.
- 6) To view the metrics, go to the **Targets** tab, then click the **All Targets** link at the top.
- 7) Find your target and click it, and then click the **All Metrics** link at the bottom.
- 8) Click your metric name.

### Tips

If P6 has been configured for multiple P6 EPPM database instances, the P6 EPPM metrics for login and session counts can be displayed for only the first P6 EPPM database instance. The database listed as Database/Instance[1] in the P6 Administrator application is considered the first P6 EPPM database instance.

# Adding P6 EPPM Metrics to the Enterprise Manager 12c Display

The instructions below assume that you have already imported and deployed the P6 EPPM plugin for Enterprise Manager.

To add P6 EPPM metrics to the Enterprise Manager display:

- 1) Log into Enterprise Manager.
- 2) From the Setup menu, choose Add Target then Add Targets Manually.
- 3) Select Add Targets Declaratively by Specifying Target Monitoring Properties.
- 4) In the Target Type menu, select Oracle Primavera P6 EPPM.
- 5) In the Monitoring Agent menu, select your agent where your P6 EPPM instance is running...
- 6) Click Add Manually.
- 7) Enter the property values of the target OEM will monitor:
  - a. Enter a name (for example, Primavera P6 Web Metrics).
  - b. Enter a P6 application server machine name.
  - c. Enter an RMI admin port number (this is the port number you entered when you set the JVM for P6).
  - d. Enter a user name and password (the is the operating system user with Java RMI privileges).
  - Enter the Check Basic Health URL, most commonly, the login URL plus "/checkbasichealth". This will call a servlet within P6 to monitor basic health of the application.
  - f. Enter the Check Basic Health database. This will be passed to check basic health as a parameter, to determine which P6 database to query.
- 8) Click **OK** to complete the process.

The confirmation window displays information on the newly added target. Close the dialog.

- 9) To view the metrics, go to the Targets tab then click the All Targets link at the top.
- 10) Find your target (for example, Primavera P6 Web Metrics) and select it.
- 11) Choose Target, Monitoring, All Metrics.
- 12) Select your metric name for the data.

**Note:** Follow the Oracle Enterprise Manager Cloud Control Administrator's Guide (12c Release 1 (12.1.0.1) for more instructions on Import/Deploy and Add Target procedures from below URL.

# **For More Information**

## Where to Get Documentation

For the most up-to-date versions of all manuals and technical documents related to installing, administering, and using P6 EPPM, go to:

http://download.oracle.com/docs/cd/E29618\_01/index.htm

Most documentation assumes a standard setup of the product, with full access rights to all features and functions.

You can also access the versions of the product manuals and technical documents that were available at the time of the release from the Documentation Library by clicking index.htm in the Documentation folder of the physical media or download.

The following table describes the core documents available for P6 EPPM and lists the recommended readers by role. P6 EPPM roles are described in the *Planning Your P6 EPPM Implementation* guide.

| Description                                                                                                    |
|----------------------------------------------------------------------------------------------------|
| Highlights the new and enhanced features included in this release.                                                                                                    |
| You can also use the <i>P6 EPPM Cumulative Feature Overview Tool</i> to identify the features that have been added since a specific release level.                                                                                                    |
| All users should read this guide.                                                                                                    |
| Explains planning your implementation, provides an installation process overview, frequently asked questions, client and server requirements, and security information.<br>The P6 EPPM network administrator/database administrator and P6 administrator should read this guide. |
| Explains how to install and configure the P6 EPPM using the P6 EPPM Installation and Configuration wizards.<br>The P6 EPPM network administrator/database administrator and P6 administrator should read this guide.                                                             |
| Explains how to install and configure the P6 EPPM using the P6 EPPM Installation wizards, and how to manually configure individual components.<br>The P6 EPPM network administrator/database administrator and P6 administrator should read this guide.                          |
|                                                                                                    |

| Title                                                 | Description                                                                                                    |
|-------------------------------------------------------|----------------------------------------------------------------------------------------------------|
| P6 EPPM Post<br>Installation<br>Administrator's Guide | Describes how to get started using P6 EPPM applications<br>after you have installed and configured them. Complete the<br>tasks in this guide before letting your users work with these<br>applications. These tasks include information about<br>configuring your users and security settings and privileges,<br>configuring your P6 Administrator application and P6<br>Progress Reporter Administrator settings, and finalizing your<br>P6 Integration API and P6 EPPM Web Services settings.<br>The P6 EPPM network administrator/database administrator<br>and P6 administrator should read this guide. |
| Tested Configurations                                 | Lists the configurations that have been tested and verified to work with P6 EPPM.                                                                                                    |
|                                                       | EPPM administrator should read this document.                                                                                                    |
| P6 User's Guide                                       | Explains how to plan, set up, and manage projects in a multiuser environment. If you are new to <i>P6</i> , start with this guide to learn how to use the software effectively to plan and manage projects. When you need more detail, refer to the P6 Help.<br>The program manager, project manager, resource/cost manager, team leader, and all <i>P6</i> users should read this guide.                                                                                                    |
| P6 Help                                               | Explains how to use P6 to administer, plan, set up, and<br>manage projects, portfolios, workflows, timesheets,<br>documents, and reports in a multiuser environment.<br>Describes how to analyze performance and ROI, and analyze<br>budgets. If you are new to P6, use this Help to learn how to<br>use the software effectively.<br>The operations executive, P6 EPPM and P6 administrator,<br>program manager, project manager, resource/cost manager,<br>team leader, and all users should read this Help.                                                                                              |
| P6 Professional Help                                  | Explains how to use P6 Professional for EPPM to plan, set<br>up, and manage projects in a multiuser environment. If you<br>are new to P6 Professional, use this Help to learn how to use<br>the software effectively to plan and manage projects.<br>The P6 Professional administrator, program manager, project<br>manager, resource/cost manager, and team leader should<br>read this Help.                                                                                                    |
| P6 Data Dictionary                                    | Defines fields used in P6.<br>All P6 users should refer to this guide if they need a field<br>definition.                                                                                                    |

| Title                                      | Description                                                                                                    |
|--------------------------------------------|----------------------------------------------------------------------------------------------------|
| P6 Team Member User's<br>Guide             | Explains how to status activities using P6 Team Member<br>interfaces, which are the P6 Team Member for iOS and P6<br>Team Member for Android apps, P6 Team Member Web, and<br>E-mail Statusing Service.                                                                                                    |
|                                            | All users of the P6 Team Member interfaces should read this guide.                                                                                                    |
| P6 Team Member Web<br>Help                 | Describes how to use P6 Team Member Web to provide status on activities.                                                                                                    |
|                                            | P6 Team Member Web users should read this Help.                                                                                                    |
| P6 Progress Reporter<br>Administrator Help | Describes how to enter database connection information for<br>the P6 Progress Reporter server and modify P6 Progress<br>Reporter server and application settings.<br>The P6 EPPM network administrator/database administrator<br>should read this Help.                                                                                                    |
| P6 Progress Reporter<br>Help               | Describes how to use P6 Progress Reporter to enter and update time spent on assignments.<br>Team members using P6 Progress Reporter should read this                                                                                                    |
|                                            | Help.                                                                                                    |
| P6 Progress Reporter<br>User's Guide       | Explains how to report work time and provide status on assigned activities using P6 Progress Reporter.                                                                                                    |
|                                            | Team members using P6 Progress Reporter should read this guide.                                                                                                    |
| Primavera P6 Visualizer<br>Help            | Describes how to create, modify, and manage Timescaled<br>Logic Diagrams and Gantt charts. The Visualizer application<br>can connect to a P6 Professional or EPPM database.<br>Visualizer can only be installed via the P6 Professional setup,<br>but you can run Visualizer without P6 Professional installed.<br>All users should read this Help if your organization uses<br>Primavera P6 Visualizer. |
| P6 EPPM Web Services<br>Programmer's Guide | Describes how to invoke, use, and troubleshoot the available<br>services and operations within supported environments.<br>When you need specific information about the services and<br>operations available, refer to the P6 EPPM Web Services<br>Reference Manual.                                                                                                    |
|                                            | Anyone who wants to develop applications which interact with P6 should read this guide.                                                                                                    |
| P6 EPPM Web Services<br>Reference Manual   | Describes all services and operations available in P6 EPPM Web Services.                                                                                                    |
|                                            | Anyone who wants to develop applications which interact with P6 should read this guide.                                                                                                    |

| Title                            | Description                                                                                                    |
|----------------------------------|----------------------------------------------------------------------------------------------------|
| P3 to P6 EPPM Migration<br>Guide | Provides best practices for migrating your P3 data to P6<br>EPPM, and details how P3 functionality maps to P6 EPPM<br>functionality. |
|                                  | All administrators should read this guide if your organization is moving from P3 to P6.                                              |

#### **Distributing Information to the Team**

You can copy the online documentation to a network drive for access by project participants. Team members can then view or print those portions that specifically relate to their roles in the organization.

Throughout this documentation, the Security Guidance icon 🖲 helps you to quickly identify security-related content to consider during the installation and configuration process.

# Where to Get Training

To access comprehensive training for all Primavera products, go to:

http://education.oracle.com

### **Oracle Learning Library**

The Oracle Learning Library (OLL) provides online learning content covering Primavera products. Content includes videos, tutorials, articles, demos, step-by-step instructions to accomplish specific tasks, and self-paced interactive learning modules.

To access the learning library's Primavera content, go to:

http://www.oracle.com/goto/oll

### Where to Get Support

If you have a question about using Oracle products that you or your network administrator cannot resolve with information in the documentation or help, click http://support.oracle.com/. This page provides the latest information on contacting Oracle Global Customer Support, knowledge articles, and the support renewals process. For more information about working with Support, visit https://support.oracle.com/epmos/faces/DocumentDisplay?id=888813.2 to view **Support Tools & Tips**.

The following knowledge articles are a good place to start your research because they link to the most frequently referenced articles about P6 EPPM

- Primavera Product Master Notes [ID 1489367.1]
- Master Note For Primavera P6 Common Application Questions Or Issues [ID 1292929.1]

P6 EPPM integrates with different Oracle applications; when you create a Service Request, be sure to open the request with the proper Support team. To ensure you reach the proper Support team, enter the correct product information when you create the Service Request. Each product has its own support line.

- Use the Primavera P6 EPPM support line when you are having installation, configuration, or connection issues related to P6 EPPM.
- Use one of the following support lines when you are having installation or configuration issues that do not relate to P6 EPPM.
  - Oracle WebLogic Server
  - Oracle Database Server
  - BI Publisher
  - BPM
  - Oracle Webcenter Content Core Capabilities (formerly Universal Content Management)
  - Oracle Enterprise Manager
  - Oracle Access Manager
  - Oracle AutoVue

#### Access to Oracle Support

Oracle customers have access to electronic support through My Oracle Support. For information, visit http://www.oracle.com/us/support/contact-068555.html or visit http://www.oracle.com/us/corporate/accessibility/support/index.html if you are hearing impaired.

#### **Using Primavera's Support Resource Centers**

Primavera's Support Resource Center provides links to important support and product information. Primavera's Product Information Centers (PICs) organize documents found on My Oracle Support (MOS), providing quick access to product and version specific information such as important knowledge documents, Release Value Propositions, and Oracle University training. PICs also offer documentation on Lifetime Management, from planning to installs, upgrades, and maintenance.

Visit https://support.oracle.com/epmos/faces/DocumentDisplay?id=1486951.1 to access links to all of the current PICs.

PICs also provide access to:

- **Communities** which are moderated by Oracle providing a place for collaboration among industry peers to share best practices.
- **News** from our development and strategy groups.
- Education via a list of available Primavera product trainings through Oracle University. The Oracle Advisor Webcast program brings interactive expertise straight to the desktop using Oracle Web Conferencing technology. This capability brings you and Oracle experts together to access information about support services, products, technologies, best practices, and more.

# **Legal Notices**

Oracle Primavera Connecting Oracle Enterprise Manager to P6 EPPM Metrics

Copyright © 1999, 2014, Oracle and/or its affiliates. All rights reserved. Oracle and Java are registered trademarks of Oracle and/or its affiliates. Other names may be trademarks of their respective owners.

This software and related documentation are provided under a license agreement containing restrictions on use and disclosure and are protected by intellectual property laws. Except as expressly permitted in your license agreement or allowed by law, you may not use, copy, reproduce, translate, broadcast, modify, license, transmit, distribute, exhibit, perform, publish or display any part, in any form, or by any means. Reverse engineering, disassembly, or decompilation of this software, unless required by law for interoperability, is prohibited.

The information contained herein is subject to change without notice and is not warranted to be error-free. If you find any errors, please report them to us in writing.

If this is software or related documentation that is delivered to the U.S. Government or anyone licensing it on behalf of the U.S. Government, the following notice is applicable:

U.S. GOVERNMENT END USERS: Oracle programs, including any operating system, integrated software, any programs installed on the hardware, and/or documentation, delivered to U.S. Government end users are "commercial computer software" pursuant to the applicable Federal Acquisition Regulation and agency-specific supplemental regulations. As such, use, duplication, disclosure, modification, and adaptation of the programs, including any operating system, integrated software, any programs installed on the hardware, and/or documentation, shall be subject to license terms and license restrictions applicable to the programs. No other rights are granted to the U.S. Government.

This software or hardware is developed for general use in a variety of information management applications. It is not developed or intended for use in any inherently dangerous applications, including applications that may create a risk of personal injury. If you use this software or hardware in dangerous applications, then you shall be responsible to take all appropriate failsafe, backup, redundancy, and other measures to ensure its safe use. Oracle Corporation and its affiliates disclaim any liability for any damages caused by use of this software or hardware in dangerous applications.

This software or hardware and documentation may provide access to or information on content, products and services from third-parties. Oracle Corporation and its affiliates are not responsible for and expressly disclaim all warranties of any kind with respect to third-party content, products, and services. Oracle Corporation and its affiliates will not be responsible for any loss, costs, or damages incurred due to your access to or use of third-party content, products, or services.